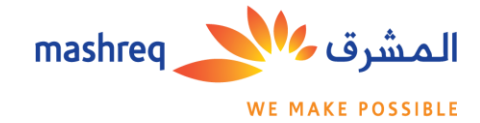

## NEW USERS REGISTRATION PROCESS

## STEP 1: Click on the link www.mashreqsmexchange.com

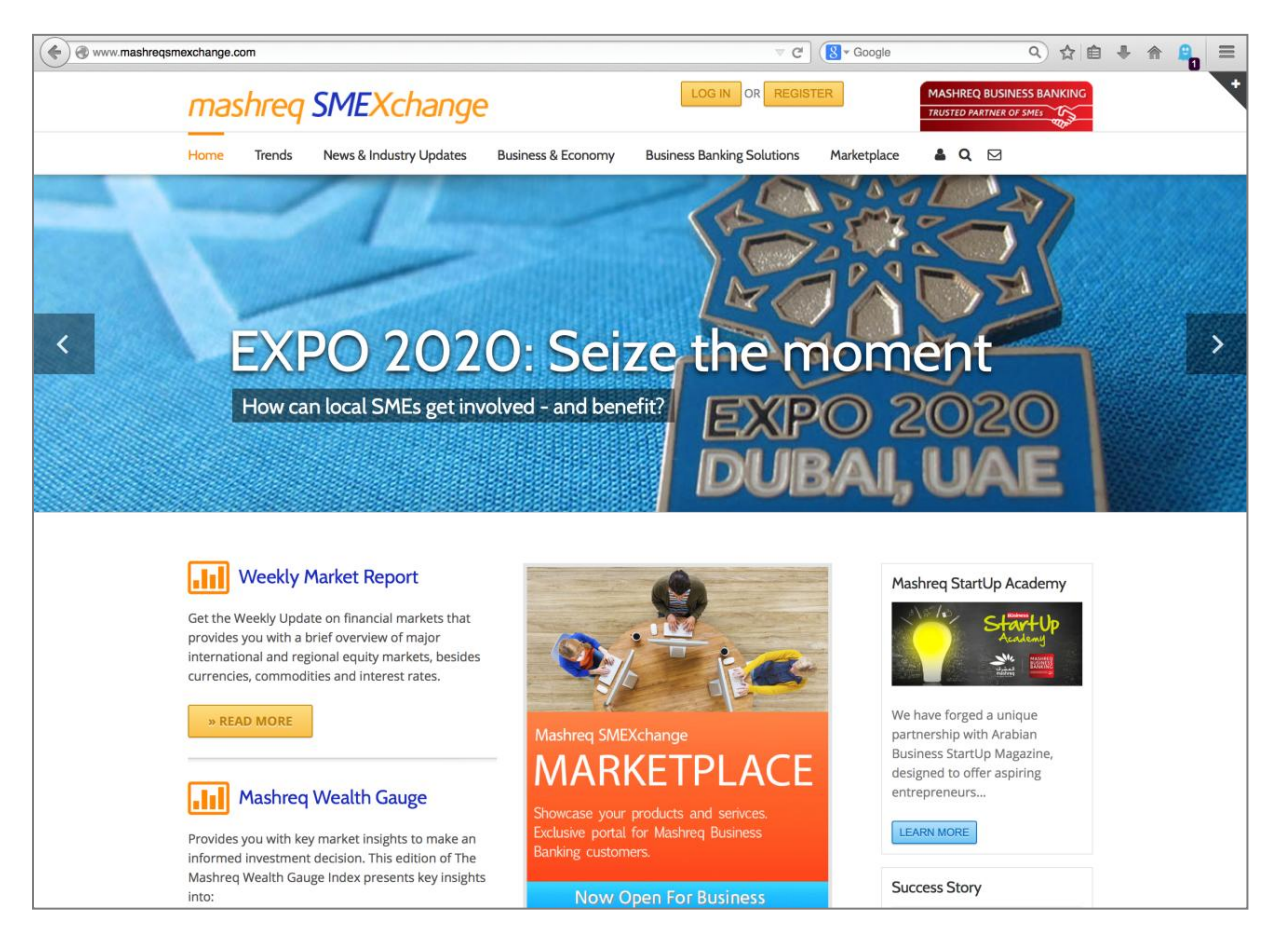

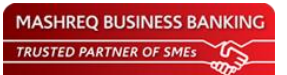

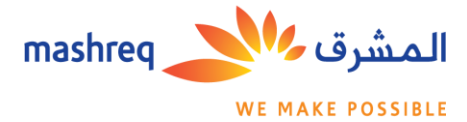

**STEP 2:** Select 'Register' on the home page.

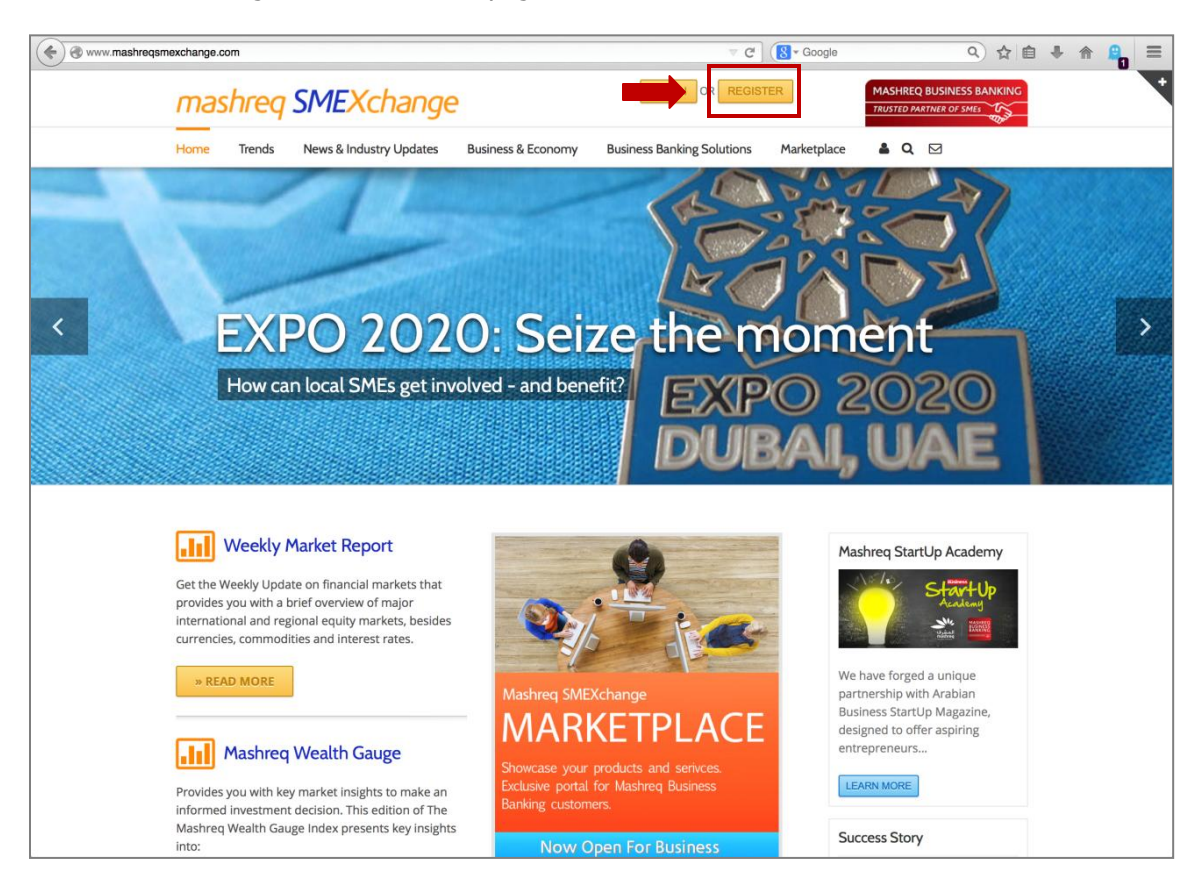

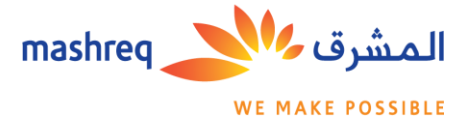

**STEP 3:** Enter your valid email address and preferred password. Accept the 'Terms of Use' and click on 'register' to complete the registration.

| We mashing a cominy-account                                                                                                    | SISTER<br>Is Marketplace | MASHREQ BUSINESS BA<br>TRUSTICO ANTINES OF SHELL<br>Q Vou are here: Home / M | xx iii + n iii |
|----------------------------------------------------------------------------------------------------|--------------------------|------------------------------------------------------------------------------|----------------|
| Home       Trends       News & Industry Updates       Business & Economy       Business Banking Solution         My Account       Image: Control of the system of the system of the | as Marketplace           | A Q 🗹                                                                        | y Account      |
| My Account          Login       Register         Username or email address *       Email address *         Password *       Password *         LOGIN       Remember me       Lost your password?         REGISTER       REGISTER                                                                                                    |                          | You are here: Home / M                                                       | y Account      |
| Login       Register         Username or email address *       Email address *         Password *       Password *         LOGIN       Remember me       Lost your password?         REGISTER       REGISTER                                                                                                    |                          |                                                                              |                |
| Username or email address *  Password *  LOGIN Remember me Lost your password?  REGISTER                                                                                                    |                          |                                                                              |                |
| Password * Password * LOGIN Remember me Lost your password? REGISTER                                                                                                    |                          |                                                                              |                |
| LOGIN Remember me Lost your password?                                                                                                    |                          |                                                                              |                |
|                                                                                                    | hreq SMEXchange T        | ferms of Use. *                                                              |                |
|                                                                                                    |                          |                                                                              |                |
|                                                                                                    |                          |                                                                              |                |
| mashreq المشرق المشرق المشرق mashreq المشرق المشرق المشرع المشرع المعامي المشرع المشرع المعامي المعام المعام ال                                                                                                    | U                        | SEFUL LINKS                                                                  |                |
| Female Entrepreneurs: On the rise Business Banking Solut                                                                                                    |                          | ubai Exports                                                                 |                |
| Could rail change your business? Online Business Bankin                                                                                                    |                          | ubarcustoms                                                                  |                |

An auto-generated confirmation link will be sent to your email address. Click on the link to verify your email.

| Activate your mashreqSMEXchange account                                                                                                    |
|----------------------------------------------------------------------------------------------------|
| <b>mashreqSMEXchange</b><br>To Me                                                                                                    |
| Hello mirageye,                                                                                                    |
| Thank you for registering with us. To activate your account, copy and paste the following link into your web browser:<br>http://www.mashreqsmexchange.com/activate?passkey=5028834a2b67e68dcbefd35e330ec030 |
| We look forward to your joining the SMEXchange.                                                                                                    |
| Yours sincerely,<br>mashreqSMEXchange                                                                                                    |

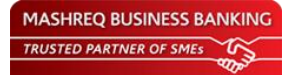

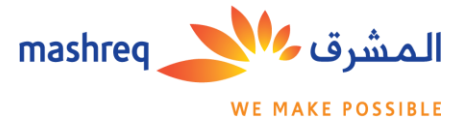

**STEP 4:** System will send an auto generated mail to your email id, providing you with:

- 1. User Id
- 2. Link to logon to the Website

| shreqSMEXchange<br>Me               |                                                       |
|-------------------------------------|-------------------------------------------------------|
| ma                                  | shreq SMEXchange                                      |
| Welcom                              | e to mashreqSMEXchange                                |
| Thank you for creat                 | ing an account on mashreqSMEXchange. Your username is |
| To activate your acc                | count, please create your profile here:               |
| http://www.mashreq                  | smexchange.com/my-account/.                           |
| Yours sincerely,<br>mashreqSMEXchar | ige                                                   |
|                                     |                                                       |
|                                     | masheegSMEXchunge                                     |
|                                     | © Copyright 2014 Mashred Bank, All Rights Reserved    |

STEP 5: Login to your account using your user name or email address and password

| www.mashre | sqsmexchange.com/my-account/                           | ∀ C <sup>4</sup> (S - Google Q) ☆ E                     |  |
|------------|--------------------------------------------------------|---------------------------------------------------------|--|
|            | mashreq SMEXchange                                     | LOG IN OR REGISTER MASHREQ BUSINESS BANKING             |  |
|            | Home Trends News & Industry Updates Business & Economy | Business Banking Solutions Marketplace 🌢 Q 🖂            |  |
|            | My Account                                             | You are here: Home / My Account                         |  |
|            |                                                        | Deriver                                                 |  |
|            | Login                                                  | Register                                                |  |
|            | Username or email address *                            | Email address *                                         |  |
|            | mirageye@yahoo.com                                     |                                                         |  |
|            | Password *                                             | Password *                                              |  |
|            |                                                        |                                                         |  |
|            | LOGIN Remember me Lost your password?                  | I agree to Mashreq SMEXchange Terms of Use, *  REGISTER |  |
|            |                                                        |                                                         |  |

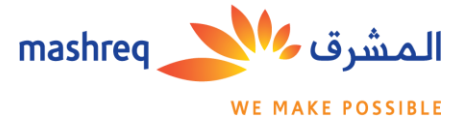

**STEP 6:** First time users will be asked to update their profile on the 'My Profile' page

- 1. Verify Account Type (Mashreq Business Banking Customer/ Other)\*
- 2. Enter/Update personal details (First/Last Name)
- 3. Enter/Update mobile number
- 4. Enter Company Name
- 5. Enter location details (Country and Emirate if Country defined as UAE)
- 6. Change password (Not mandatory)

Click 'Save Changes' once all details are entered

| machina CMEVah                                                                                                    |                                                                           |
|----------------------------------------------------------------------------------------------------|---------------------------------------------------------------------------|
| mashreq SMEXCha                                                                                                    | WELCOME MIRAGEYE MASHREQ BUSINESS BANKING                                 |
| Home Trends News & Industry U                                                                                                    | Jpdates Business & Economy Business Banking Solutions Marketplace 🛔 Q 🖂   |
| Home     Trends     News & Industry U       Mashreq Business Customer       Account Benefits:       1. Display your Products and<br>Services to prospective<br>buyers.       2. Register for the monthly<br>Startup Academy and attend<br>the workshop for free. | update Business & Economy Business Banking Solutions Marketplace        < |

\*To get access to exclusive features such as sell products/services on MARKETPLACE and RSVP for the StartUp Academy, Mashreq Business Banking Customers should select account type as 'Mashreq Business Banking Customer' and provide their Business Banking Account Number.

Below steps are applicable only for Mashreq business banking customers

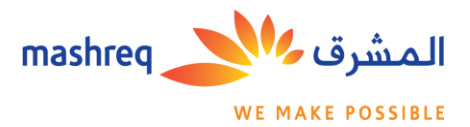

| STEP 7 | 7.1: | Click on | the | 'Next Step' | button | on t | the top | of the | screen | to | submit | your | applicatio | n for | review |
|--------|------|----------|-----|-------------|--------|------|---------|--------|--------|----|--------|------|------------|-------|--------|
|--------|------|----------|-----|-------------|--------|------|---------|--------|--------|----|--------|------|------------|-------|--------|

| v.mashreqsmexchange.com/my-account/                                                                                  |                                                             | ⊽ C                          | Google                   | 4) な 目 🗣                        |
|----------------------------------------------------------------------------------------------------|-------------------------------------------------------------|------------------------------|--------------------------|---------------------------------|
| mashreq SMEXch                                                                                                    | lange                                                       |                              | MASHREQ BUSINESS BANKING |                                 |
| Home Trends News & Industry                                                                                          | Updates Business & Economy                                  | Business Banking Solutions   | Marketplace              | å Q 🖂                           |
| My Account                                                                                                    |                                                             |                              |                          | You are here: Home / My Account |
| <ul> <li>Account details changed successfully</li> </ul>                                                             |                                                             |                              |                          |                                 |
| My Profile >                                                                                                    | My Profile                                                  | Next Step: CLICK HE          | RE to submit you         | r application for review.       |
| Masnreg business Customer<br>Account Benefits:<br>1. Display your Products and<br>Services to prospective<br>buyers. | Account Type *<br>Mashreq Business Customer<br>First name * | Mashreq Busine<br>1234567890 | ess Account Numbe        | ir *                            |
| <ol> <li>Register for the monthly<br/>Startup Academy and attend<br/>the workshop for free.</li> </ol>               | Mohammed Last name *                                        |                              |                          |                                 |
|                                                                                                    | Email address *<br>mirageye@yahoo.com                       |                              |                          |                                 |
|                                                                                                    | Mobile *<br>0501234567                                      |                              |                          |                                 |
|                                                                                                    | Company Name *<br>Digitron Digital Display Syste            | ems                          |                          |                                 |
|                                                                                                    | Country *                                                   | Emirate *                    |                          |                                 |

STEP 7.2: Read & accept the terms & conditions

| www.mashreqsn | nexchange.com/my-dashboard/                                                                                                    | ⊽ C' (8 • G                                                                                                    | ioogle Q ☆ 自 🖡 🏫 🔒                                  |
|---------------|----------------------------------------------------------------------------------------------------|----------------------------------------------------------------------------------------------------|-----------------------------------------------------|
|               | mashreq SMEXchange                                                                                                    | WELCOME MOHAMMED                                                                                                    | MASHREQ BUSINESS BANKING<br>TRUSTED PARTNER OF SMEs |
|               | Home Trends News & Industry Updates Business & Economy                                                                                                    | Business Banking Solutions Marke                                                                                                    | etplace 🌡 Q 🖂                                       |
|               | My Dashboard                                                                                                    |                                                                                                    | You are here: Home / My Dashboard                   |
|               | THIS IS A LEGAL AGREEMENT BETWEEN YOU AND MashraqSMEXchange<br>GOVERN YOUR USE OF THE WEBSITE. BY ACCESSING AND USING THE<br>TERMS. IF YOU DO NOT AGREE TO THESE TERMS DO NOT USE THE WE<br>ABIDE BY THESE TERMS AS PRESENTED TO YOU: CHANGES, ADDITION:<br>ACCEPTABLE AND MashragMEXchange MAY REFUSE ACCESS TO THE V<br>WTH ANY OF THE TERMS OF THIS AGREEMENT.<br>Terms of Use<br>1. Acceptance of Terms of Use<br>MashraqSMEXchange.com (the "Website") is a community content website ope<br>affiliates (referred to as "MashraqSMEXchange" or "we"). Content (as defined in<br>MashraqSMEXchange and other users of the Website.<br>I have read and accepted the terms and conditions.<br>I have read and accepted the terms and conditions. | com STATING THE TERMS THAT<br>WEBSITE YOU AGREE TO THESE<br>SSITE. YOU MUST ACCEPT AND<br>3 OR DELETIONS ARE NOT<br>WEBSITE FOR NONCOMPLIANCE<br>rated by Mashreqbank psc and its<br>i Clause 3 below) is uploaded by | Mashreq StartUp Academy                             |

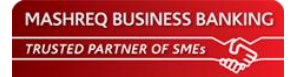

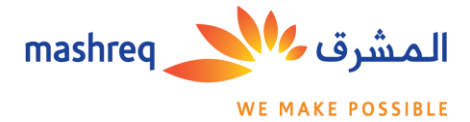

## **STEP 8:** Complete submission

| mashreq              | SMEXchange                     |                           | LOG OL                     | т                    | TRUSTED PARTNER OF SMES                                                                                |
|----------------------|--------------------------------|---------------------------|----------------------------|----------------------|----------------------------------------------------------------------------------------------------|
| Home Trends          | News & Industry Updates        | Business & Economy        | Business Banking Solutions | Marketplace          | <b>≜ Q</b> ⊠                                                                                           |
| My Dashboard         |                                |                           |                            |                      | You are here: Home / My Dashboa                                                                        |
| ⊘ Your application I | nas been submitted.            |                           |                            | Ma                   | ashreq StartUp Academy                                                                                 |
| Your account has no  | ot yet been approved. You will | receive any email once yo | ur account is approved.    |                      | Start-Up<br>Academy<br>Me                                                                              |
|                      |                                |                           |                            | We<br>pa<br>Bu<br>de | have forged a unique<br>rtnership with Arabian<br>siness StartUp Magazine,<br>signed to offer aspiring |

\*\*Customer will receive email notifications on the status of their account. Validation/Confirmation process can take up to 3 business days.

| • | mashreqSMEXchange Today at 6:58 AM * To Me                                                                                                    | • | mashreqSMEXchange Today at 6:51     To Me                                                                                                    | 9 AM 🖈 |   |
|---|----------------------------------------------------------------------------------------------------|---|----------------------------------------------------------------------------------------------------|--------|---|
|   | mashreq <b>SME</b> Xchange                                                                                                    |   | mashreq SMEXchange                                                                                                    |        |   |
| < | Application pending                                                                                                    | < | Application approved                                                                                                    |        | > |
|   | Dear Mohammed,<br>This is to advise that your application on mashreqSMEXchange is pending.<br>Applicant Username: mirageye<br>We will revert back to you within 3 working days.<br>Yours sincerely,<br>mashreqSMEXchange<br>mashreqSMEXchange |   | Dear Mohammed,<br>This is to advise that your application on mashreqSMEXchange is approved.<br>Applicant Username: mirageye<br>Please use the following link in order to access your account:<br>http://www.mashreqsmexchange.com/my-account/.<br>Use the following link in order to access your newly created marketplace:<br>http://www.mashreqsmexchange.com/my-dashboard<br>Yours sincerely,<br>mashreqSMEXchange |        |   |
|   |                                                                                                    |   | mashreqSMEXchange<br>© Copyright 2014 Mashreq Bank: All Rights Reserved                                                                                                    |        |   |

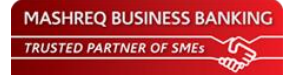